## 1. Klik na link:

https://edu720.com/userRegistrationPharma/BD4FFC42-FF91-6D6F-CF29-16AB8939D48B

|                                           | edu/20 pharma                                                                                                    |
|-------------------------------------------|----------------------------------------------------------------------------------------------------|
|                                           | Pridružite se edu720 programu i osvojite razne nagrade!                                                                                                    |
|                                           |                                                                                                    |
| Ime i prezime                             |                                                                                                    |
|                                           |                                                                                                    |
| * E-mail (koristite pravu e-mail adresu j | jer će Vam trebati za kompletiranje registracije)                                                                                                    |
|                                           |                                                                                                    |
| Fadno mjesto<br>Farmaceut                 |                                                                                                    |
| • Grad                                    |                                                                                                    |
| Izaberite grad                            |                                                                                                    |
| Ustanova (apoteka) u kojoj ste zaposle    | ani                                                                                                    |
|                                           |                                                                                                    |
|                                           | Uslavi korištanja edu720                                                                                                    |
|                                           | Registracija                                                                                                    |
|                                           |                                                                                                    |
| edu/20 je platorna za edukaciju zapo      | osienin u apotekama u sini regiji. Ukoliko vasa 2.0 rema potpisan ugovor sa edu/20, pozvamo vas da se samostano registrujete na nasu platformu. Edu/20<br>Vam omogućiti da budete u toku sa edukacijama i da radeći edukacije osvojite vrijedne nagrade! |
|                                           |                                                                                                    |

2. Unos podataka - registracija

3. Nakon slanja podataka – registracije pojavit ce se slijedeci info ekran:

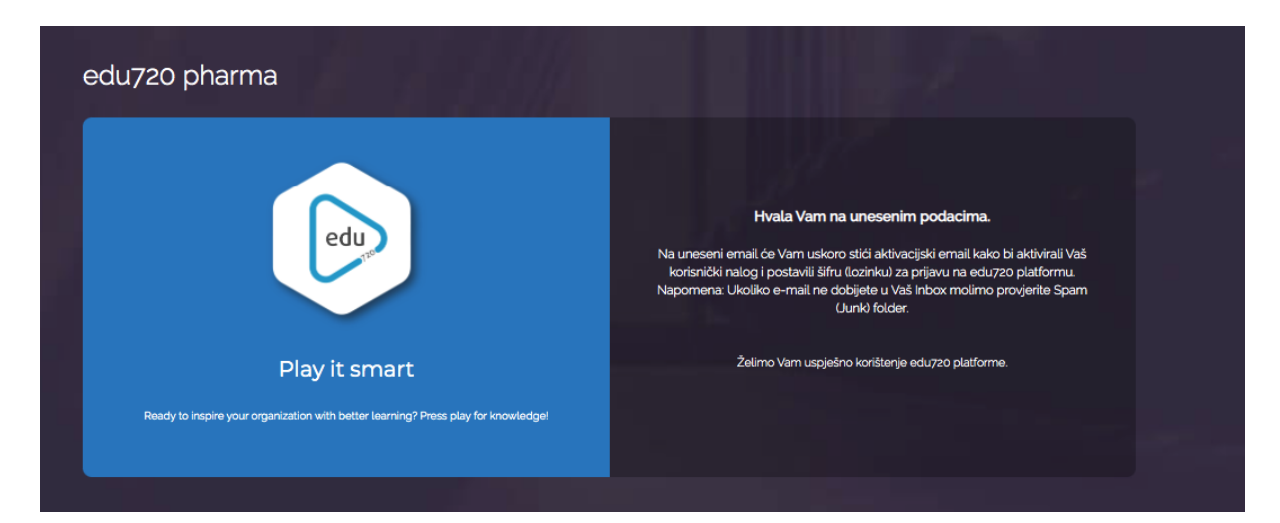

4. Korisnik ce dobiti e-mail sa linkom na koji treba kliknuti

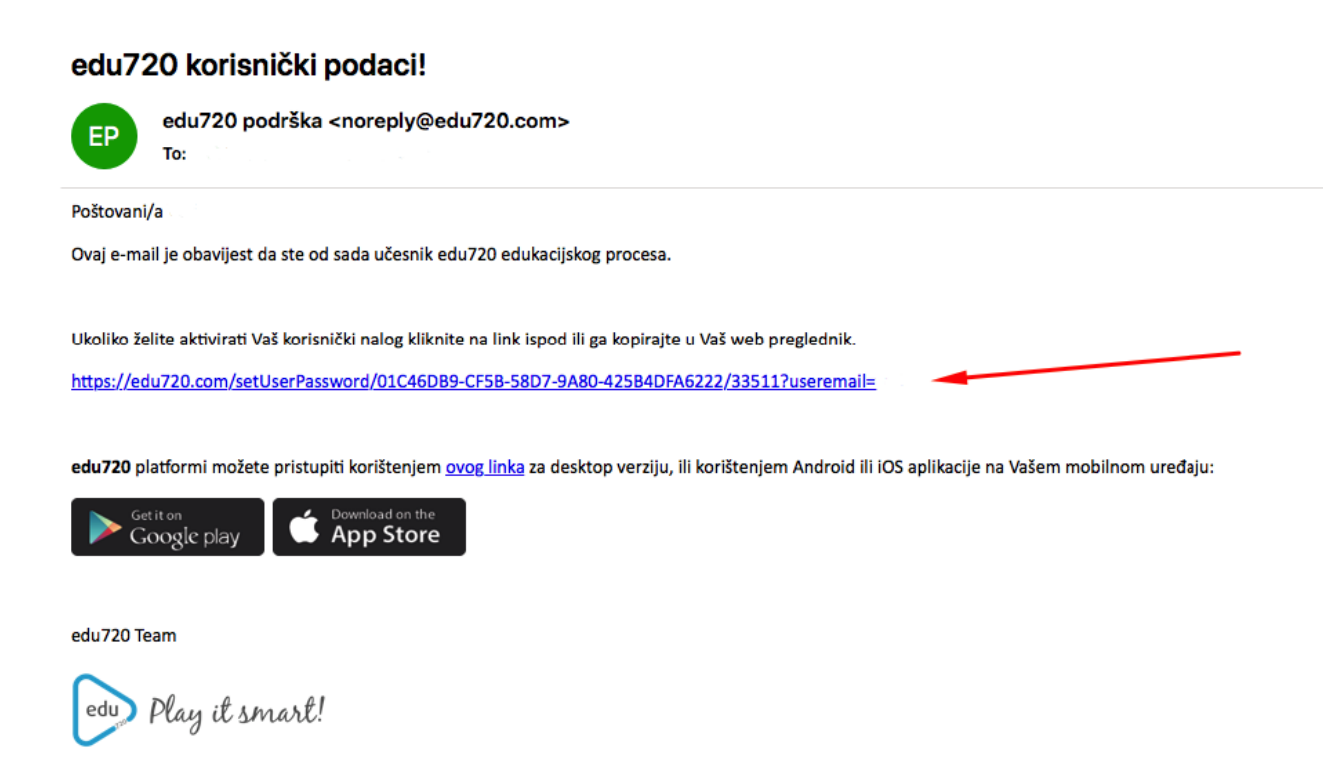

5. Link ce odvesti korisnika do forme gdje ce unijeti svoj password / sifru

| edu720                                                                                                   |                                                                                                    |
|----------------------------------------------------------------------------------------------------|----------------------------------------------------------------------------------------------------|
| Play it smart         Ready to inspire your organization with better learning? Press play for knowledged | vedrangstalkonlinepanet.com  Set your password  Retype your password  use of this Web site and platform constitutes acceptance of the exit/to Terms and constitutes.  Read Terms and constitutes  Activate |
|                                                                                                    |                                                                                                    |

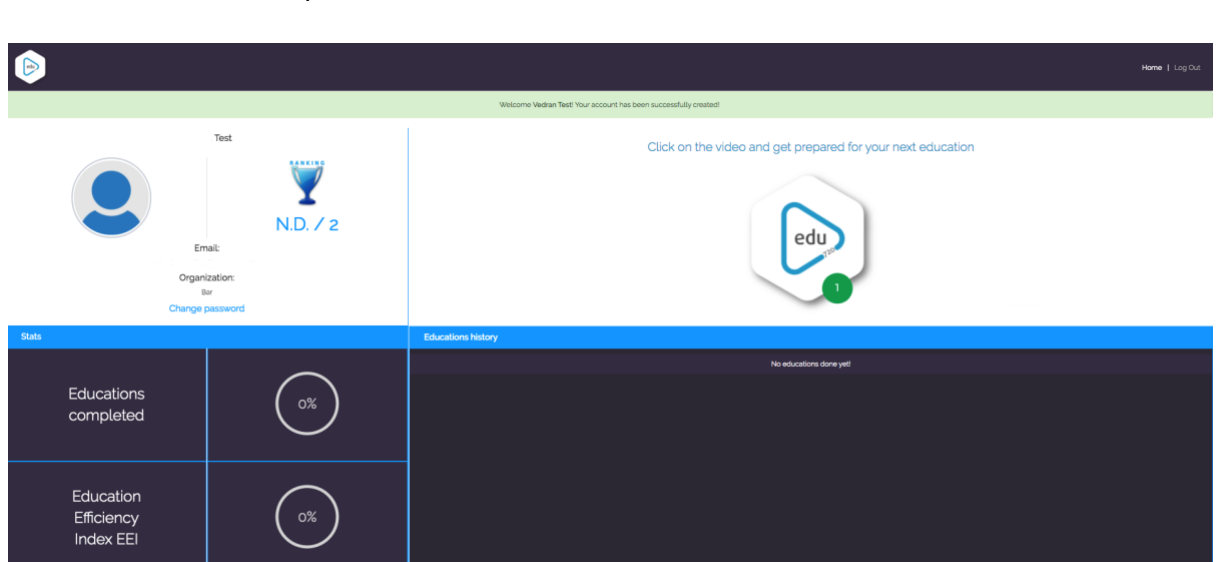

© 2015-2020 Copyright

6. Korisnik ce nakon unosenja passworda biti automatski prebacen na svoj akaunt unutar edu720 platforme: